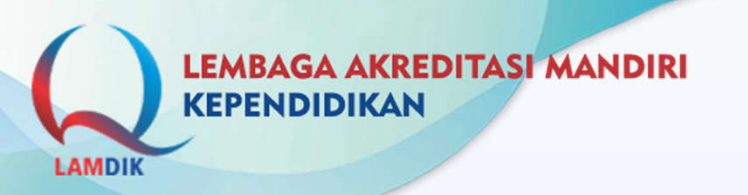

# PROSEDUR AKREDITASI DAN TEKNOLOGI INFORMASI

Pelatihan Asesor Batch III

Surabaya, 3 - 4 Agustus 2022

Damdik.or.id 🖾 sekretariat@lamdik.or.id 🙆 lamkependidikan

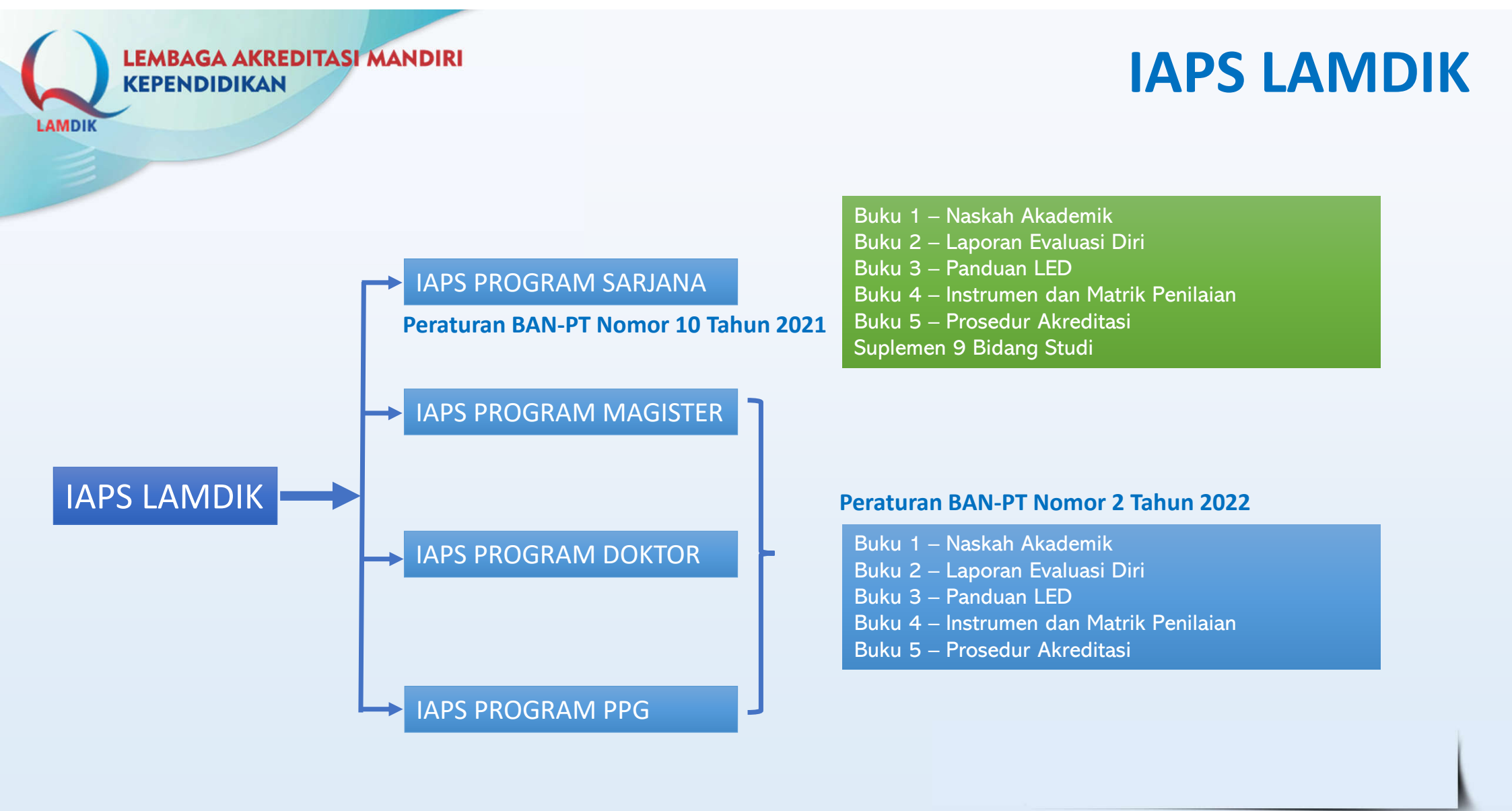

iamdik.or.id 🖾 sekretariat@lamdik.or.id 🙆 lamkependidikan

### **Peraturan BAN-PT IAPS LAMDIK**

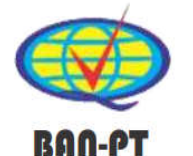

PERATURAN BADAN AKREDITASI NASIONAL PERGURUAN TINGGI

NOMOR 10 TAHUN 2021

TENTANG

INSTRUMEN AKREDITASI PROGRAM STUDI PADA PROGRAM SARJANA LINGKUP KEPENDIDIKAN

DENGAN RAHMAT TUHAN YANG MAHA ESA

MAJELIS AKREDITASI

BADAN AKREDITASI NASIONAL PERGURUAN TINGGI,

Menimbang : bahwa dalam rangka melaksanakan Peraturan Menteri Pendidikan dan Kebudayaan Republik Indonesia Nomor 5 Tahun 2020 tentang Akreditasi Program Studi dan Perguruan Tinggi, perlu menetapkan Peraturan Badan Akreditasi Nasional Perguruan Tinggi tentang Instrumen Akreditasi Program Studi pada Program Sarjana Lingkup Kependidikan;

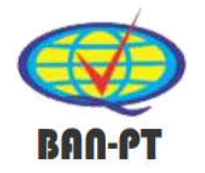

PERATURAN BADAN AKREDITASI NASIONAL PERGURUAN TINGGI

NOMOR 2 TAHUN 2022

TENTANG

INSTRUMEN AKREDITASI PROGRAM STUDI PADA LINGKUP KEPENDIDIKAN

DENGAN RAHMAT TUHAN YANG MAHA ESA MAJELIS AKREDITASI BADAN AKREDITASI NASIONAL PERGURUAN TINGGI,

Menimbang : bahwa dalam rangka melaksanakan Peraturan Menteri Pendidikan dan Kebudayaan Republik Indonesia Nomor 5 Tahun 2020 tentang Akreditasi Program Studi dan Perguruan Tinggi, perlu menetapkan Peraturan Badan Akreditasi Nasional Perguruan Tinggi tentang Instrumen Akreditasi Program Studi pada Lingkup Kependidikan;

lamdik.or.id 🖾 sekretariat@lamdik.or.id 🙆 lamkependidikan

### **Lampiran Peraturan BAN-PT**

#### Peraturan BAN-PT Nomor 10 Tahun 2021

#### MEMUTUSKAN

Menetapkan : INSTRUMEN AKREDITASI PROGRAM STUDI PADA PROGRAM SARJANA LINGKUP KEPENDIDIKAN.

#### Pasal 1

(1) Instrumen Akreditasi Program Studi pada Program Sarjana Lingkup Kependidikan tercantum dalam lampiran dan merupakan bagian yang tidak terpisahkan dari Peraturan Badan Akreditasi Nasional Perguruan Tinggi (BAN-PT) ini.

(2) Instrumen Akreditasi Program Studi pada Program Sarjana Lingkup Kependidikan sebagaimana dimaksud pada ayat (1) terdiri atas:

- 1. Naskah Akademik,
- 2. Laporan Evaluasi Diri,
- 3. Panduan Penyusunan Laporan Evaluasi Diri,
- 4. Panduan dan Matriks Penilaian, dan
- 5. Prosedur Akreditasi.

#### Peraturan BAN-PT Nomor 2 Tahun 2022

#### MEMUTUSKAN

Menetapkan

: INSTRUMEN AKREDITASI PROGRAM STUDI PADA LINGKUP KEPENDIDIKAN.

#### Pasal 1

- (1) Instrumen Akreditasi Program Studi pada Lingkup Kependidikan tercantum dalam lampiran Peraturan Badan Akreditasi Nasional Perguruan Tinggi (BAN-PT) ini, dan merupakan kesatuan integral dan bagian yang tidak terpisahkan dari Peraturan BAN-PT ini.
- (2) Instrumen Akreditasi Program Studi pada Lingkup Kependidikan sebagaimana dimaksud pada ayat (1) terdiri atas:
  - Naskah Akademik yang mencakup Program Sarjana, Program Magister, Program Doktor, Program Studi Pendidikan Profesi Guru (PPG), dan Suplemen Program Sarjana;
  - 2. Laporan Evaluasi Diri Program Magister;
  - 3. Laporan Evaluasi Diri Program Doktor;
  - 4. Laporan Evaluasi Diri Program Studi PPG;
  - 5. Panduan Penyusunan Laporan Evaluasi Diri Program Magister;
  - 6. Panduan Penyusunan Laporan Evaluasi Diri Program Doktor;
  - 7. Panduan Penyusunan Laporan Evaluasi Diri Program Studi PPG;
  - 8. Panduan dan Matriks Penilaian Program Magister;
  - 9. Panduan dan Matriks Penilaian Program Doktor;
  - 10. Panduan dan Matriks Penilaian Program Studi PPG;
  - 11. Prosedur Akreditasi Program Studi untuk Program Sarjana, Program Magister, Program Doktor, dan Program Studi PPG;
  - 12. Suplemen untuk 9 (Sembilan) bidang ilmu, yaitu Pendidikan Seni, Pendidikan Olah Raga, Pendidikan MIPA, Pendidikan IPS, Pendidikan Ekonomi, Pendidikan Vokasi, Pendidikan Bahasa, Pendidikan Keagamaan Islam, dan Ilmu-Ilmu Kependidikan.

2

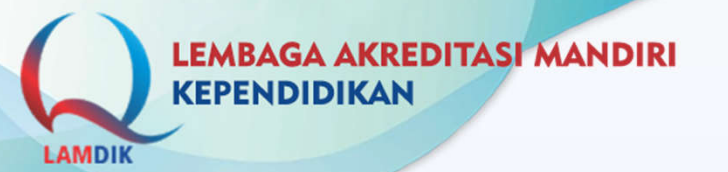

### **Butir Penilaian**

#### IAPS LAMDIK dan Sebaran Butir Penilaian

| NO | JENJANG                         | JUMLAH BUTIR |
|----|---------------------------------|--------------|
| 1  | IAPS Sarjana                    | 85           |
| 2  | IAPS Magister                   | 60           |
| 3  | IAPS Doktor                     | 60           |
| 4  | IAPS PPG (Program Profesi Guru) | 65           |

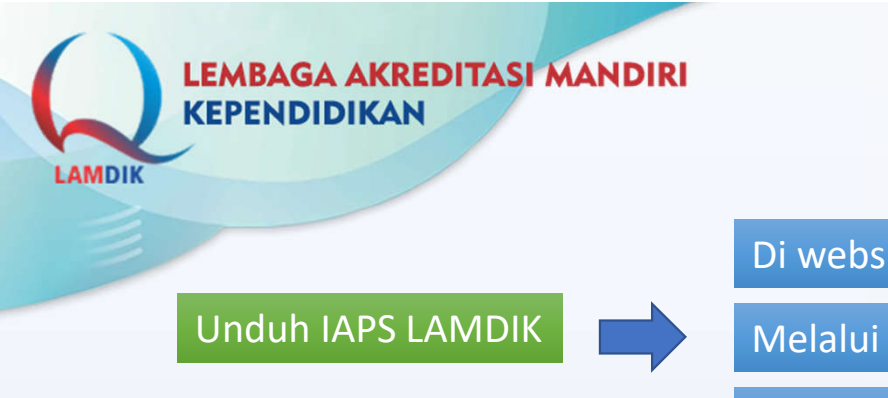

# **Unduh IAPS LAMDIK**

Di website resmi LAMDIK, https://lamdik.or.id

Melalui SIMALAMDIK (harus login terlebih dahulu)

Di website BAN-PT

#### Unduh di website LAMDIK

- 1. Buka browser dan ketikkan alamat: https://lamdik.or.id
- 2. Pilih tautan: Akreditasi > Instrumen Akreditasi LAMDIK

#### Unduh melalui SIMALAMDIK

- 1. Buka browser dan ketikkan alamat: https://sima.lamdik.or.id
- 2. Masukkan username dan password yang telah dimiliki.
- 3. Klik tautan: **Regulasi > Instrumen**

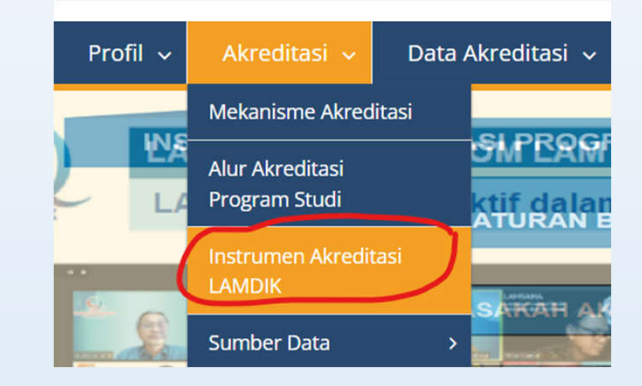

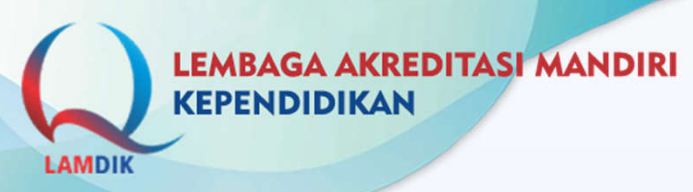

# Data Kuantitatif

- 1. Bagian dari LED (Laporan Evaluasi Diri) yang harus diisi oleh PS dan diunggah pada saat melakukan usulan akreditasi.
- 2. Pada proses Akreditasi, data kuantitatif diproses oleh sistem, dan pada saat AK (Asesmen Kecukupan) asesor tidak boleh melakukan perubahan.
- 3. Template Excel data kuantitatif dapat diunduh di <u>https://lamdik.or.id</u> pada tautan: **Akreditasi** > **Instrument Akreditasi**. *Selalu gunakan versi terbaru*.

| 1  | А                                 | В            | С                              | D             | E                | F                 | G                |
|----|-----------------------------------|--------------|--------------------------------|---------------|------------------|-------------------|------------------|
| 1  | 1 Tabel 3.1.2.2 Mahasiswa Reguler |              |                                |               |                  |                   | <<< DAFTAR TABEL |
| 2  |                                   |              |                                |               |                  |                   |                  |
| 3  |                                   |              |                                |               |                  |                   |                  |
| 4  | Tahun                             |              | Jumlah Calon Mahasiswa Reguler |               | Jumlah Mahasiswa | Jumlah Total      |                  |
| 5  | Akademik                          | Daya rampung | Pendaftar                      | Lulus Seleksi | Baru Reguler     | Mahasiswa Reguler |                  |
| 6  | 1                                 | 2            | 3                              | 4             | 5                | 6                 |                  |
| 7  | TS-4                              |              |                                |               |                  |                   |                  |
| 8  | TS-3                              |              |                                |               |                  |                   |                  |
| 9  | TS-2                              |              |                                |               |                  |                   |                  |
| 10 | TS-1                              |              |                                |               |                  |                   |                  |
| 11 | TS*)                              |              |                                |               |                  |                   |                  |
| 12 | Jumlah                            | 0            | 0                              | 0             | 0                | 0                 |                  |

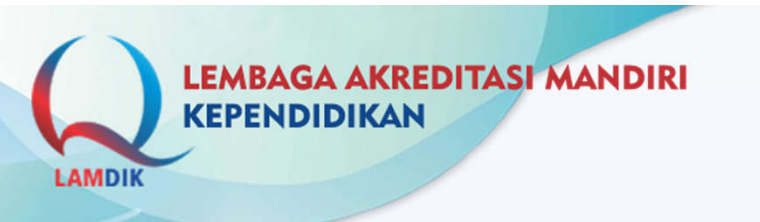

# **PROSEDUR AKREDITASI**

iamdik.or.id 🖾 sekretariat@lamdik.or.id 🙆 lamkependidikan

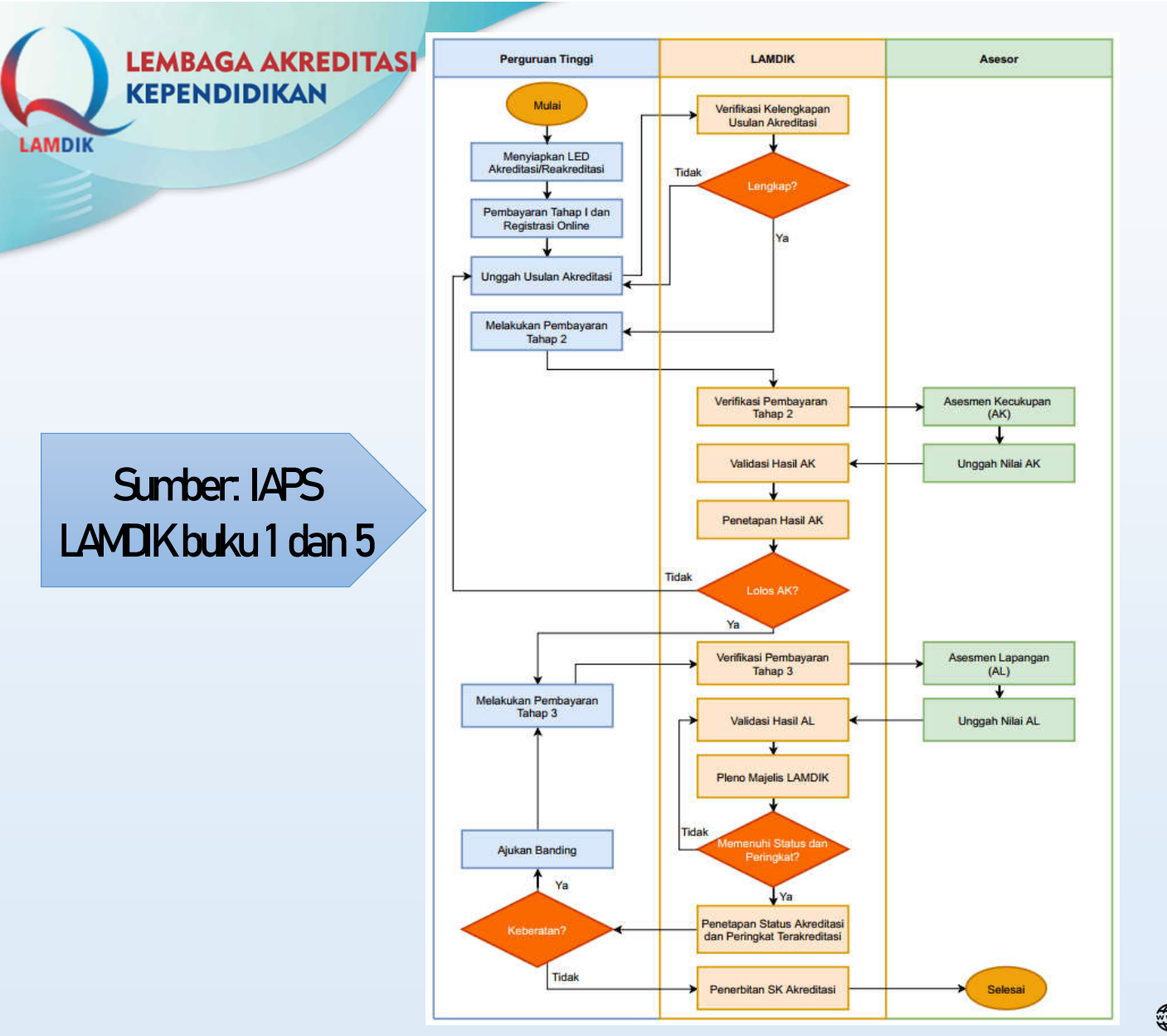

# **Alur Akreditasi**

Dasar hukum dan rincian dari tiap tahapan dapat dilihat pada:

- Peraturan LAMDIK No.22 tahun 2022 tentang Mekanisme APSK
- 2. Peraturan LAMDIK no.24 tahun 2022 tentang perubahan per-LAMDIK nomor 22 tahun 2022

lamdik.or.id 🛛 🖾 sekretariat@lamdik.or.id

Iamkependidikan

LEMBAGA AKREDITASI MANDIRI **ALUR AKREDITASI KEPENDIDIKAN** AMDIK Proses AK dilakukan jika PS telah melakukan pembayaran Tahap II (25 jt) Ý Unggah LED & Warning Asesmen Kecukupan Lampiran **Registrasi Online** (-12 Bulan) (-5 Bulan) (-6 Bulan) A Ŷ Maksimal 2 Bulan '---1 Minggu PS melakukan unggah Bukti Pembayaran Tahap I UPPS/PS melakukan unggah dokumen: 1. Surat Pengantar dari Pimpinan Institusi dan Bukti Potong Pajak 2. Surat Pernyataan Kebenaran Data (5 jt) Validasi AK 3. Dokumen LED (-5 Bulan) 4. File Data Kuantitatif sesuai template 5. SK ijin penyelenggaraan prodi 6. Lampiran 1 Minggu Proses AL dilaksanakan Sertifikat Asesmen Lapangan setelah PS melakukan (0 Bulan) (-4 Bulan) pembayaran tahap III (22 jt) 2 Minggu 3 Bulan Validasi AL Terbit SK Majelis Banding (-3 Bulan) (-3 Bulan) (-4 Bulan) 1 Minggu 1 Minggu 1 Minggu lamdik.or.id B sekretariat@lamdik.or.id Iamkependidikan

# Menyiapkan LED

### **Dokumen yang harus disiapkan PS:**

- **1. Laporan Evaluasi Diri (LED)** *acuan: Buku 2, 3 dan 4 IAPS LAMDIK*
- 2. Mengisi Excel Data Kuantitatif sesuai template yang ditentukan
- 3. Menyiapkan dokumen pendukung:
  - 1. Surat Pengantar dari Pimpinan PT
  - 2. Ijin Penyelenggaraan PS
  - 3. Surat Pernyataan kebenaran data
  - 4. Surat Tugas Tim Akreditasi
  - 5. SK dan Sertifikat Akreditasi terakhir

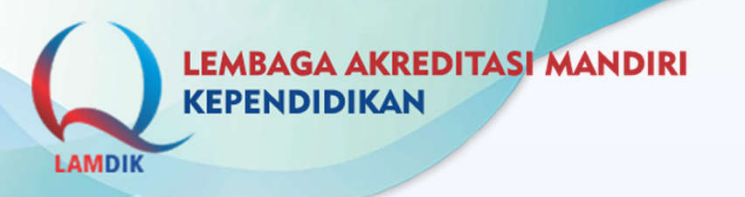

# **Registrasi Online (RO)**

1. Tujuan RO:

untuk mendapatkan akun (username & password) PS agar dapat login di SIMALAMDIK (https://sima.lamdik.or.id)

- 2. Biaya RO **Rp 5.000.000**.
- 3. Dibayarkan dengan cara transfer ke Virtual Account (VA) PS.
- 4. Nomor VA dapat diketahui melalui akun PMPT.
- 5. Setiap PT mendapatkan Akun untuk PMPT.
- 6. Biaya RO **diperhitungkan sebagai bagian biaya akreditasi** untuk masa waktu 5 tahun.
- 7. RO dilakukan hanya sekali.

LEMBAGA AKREDITASI MANDIRI

# **Unggah Usulan Akreditasi**

amdik.or.id

- **1.** Prasyarat:
  - Telah menyiapkan dokumen LED, Excel Kuantitatif, dan dokumen pendukung.
  - Relah memiliki akun (username & password) prodi melalui proses RO.
- 2. Buka browser, ketikkan alamat: https://sima.lamdik.or.id
- 3. Masukkan username & password pada form yang tersedia.
- 4. Melengkapi data Prodi dan Penanggung jawab PS
- 5. Unggah dokumen akreditasi sesuai yang ditentukan.
- 6. Menunggu validasi dari Penjaminan Mutu PT

Dokumen usulan akreditasi dinyatakan terkirim jika telah divalidasi/submit oleh Penjaminan Mutu Perguruan Tinggi/Universitas.

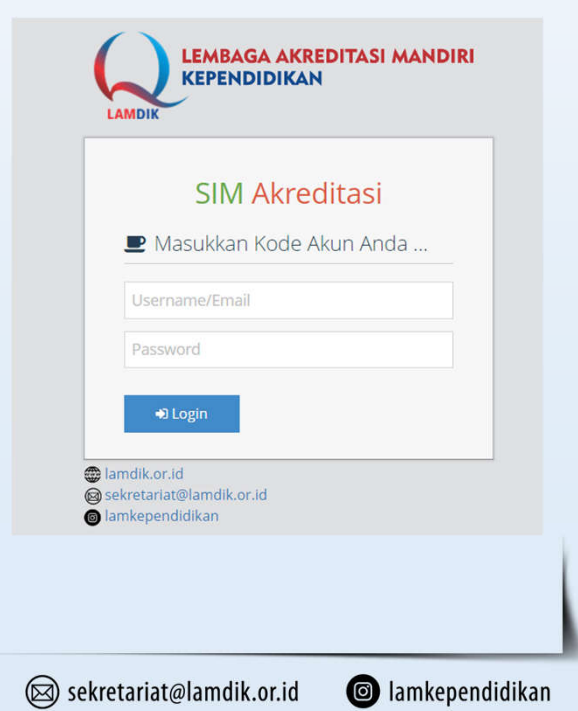

|                | <b>Dokumen Unggah</b> (syarat <i>submit</i> ): [ × Data Profil PS<br>A Proses pengajuan dokumen APSK ( <i>submit</i> ) dilakuk | ] [× Registrasi APSK ] [× Administrasi & Dokumen AP<br>an oleh akun PMPT (induk) Perguruan Tinggi | SK]                                                                                                    |
|----------------|----------------------------------------------------------------------------------------------------|---------------------------------------------------------------------------------------------------|----------------------------------------------------------------------------------------------------|
|                | 1. Registrasi APSK         2. Administrasi APSK         3. D                                                                   | okumen APSK 9 Kriteria                                                                            |                                                                                                    |
|                | Form Isian Administrasi Registrasi AF                                                                                          | SK                                                                                                | Panduan Registrasi APSK                                                                                                    |
| egistrasi APSK | Penanggung Jawab dan Korespondensi<br>Nama (dan gelar) : isikan nama lengk                                                     | ap 🖋                                                                                              | Penjelasan Umum <ol> <li>Setelah PS melakukan Register Online (RO) untuk aktivasi akun PS<br/>dimohon segera melengkapi dokumen ini. Meskipun pengajuan dokumen</li> </ol>                                                                                                    |
|                | Jabatan Struktural : isikan jabatan stru<br>Email : 🖂 email                                                                    | ktural 🗖                                                                                          | APSK (submit) masih lama<br>Penjelasan Dokumen<br>1. Penanggung Jawab dan Korespondensi Selama APSK<br>data ini barus diisi semua                                                                                                    |
|                | Handphone / WA : 628                                                                                                    | <i>•</i>                                                                                          | <ul> <li>Acta and a solution of the solution of the soluti</li></ul> |
|                | 💊 Berkas Registrasi                                                                                                    |                                                                                                   |                                                                                                    |
|                | Surat Pengajuan Akun PS : Pilih file A tipe file: PDF, te                                                                      | <mark>nplate: 土</mark> template_surat_pengajuan_akun.docx                                         | pllih                                                                                                    |
|                | Bukti Transfer : 🔹 pilih file<br>A tipe file gamba                                                                             | : JPG                                                                                             | pillin                                                                                                    |
|                | SK Pendirian PS : 📩 pilih file                                                                                                 |                                                                                                   | plith                                                                                                    |

|                 | Dokumen Unggah (syarat <i>submit</i> ): [★ Data Profil PS ] [★ Registrasi APSK ] [★ Administrasi & Do<br>▲ Proses pengajuan dokumen APSK ( <i>submit</i> ) dilakukan oleh akun PMPT (induk) Perguruan Tinggi | okumen APSK ]                                                                                                    |
|-----------------|----------------------------------------------------------------------------------------------------|----------------------------------------------------------------------------------------------------|
|                 | 1. Registrasi APSK         2. Administrasi APSK         3. Dokumen APSK 9 Kriteria                                                                                                    |                                                                                                    |
|                 | Form Unggah Dokumen Administrasi APSK                                                                                                    | Panduan Dokumen Administrasi APSK                                                                                                    |
| ggah Dokumen    | SK & Sertifikat Akreditasi PS<br>Terakhir (BAN-PT / LAMDIK):<br>A tipe file: pdf diisi jika sudah pernah akreditasi                                                                                          | <ul> <li>Penjelasan Umum</li> <li>1. Kedua dokumen bisa diunggah sekaligus, atau agar ringan bisa diunggah</li> <li>SATU PERSATU . Pilih file yang diunggah dan klik tombol di bawah. Ulangi</li> </ul>                                                                                                    |
| ministrasi APSK | Surat Pengantar Pimpinan:<br>pilih file<br>A tipe file: pdf                                                                                                    | pllih       untuk dokumen persyaratan yang lain.         2. Unggah dokumen berhasil jika sudah muncul nama file di bawah isian unggah file, bisa di-klik dan dipastikan dokumen sudah tepat.                                                                                                    |
|                 | Surat Tugas Tim APS: file A tipe file: pdf                                                                                                    | <ul> <li>3. Unggah dokumen dilaksanakan kapanpun oleh PS, sampai akun PMPT<br/>(SPMI Lembaga) melakukan <i>submit</i> atau pengajuan resmi APSK ke<br/>LAMDIK. Tergantung masa akreditasi berlaku</li> <li>4. Silakan PS berkoordinasi dengan PMPT tentang kesianan untuk pengajuan</li> </ul>                                                                                                    |
|                 | Surat Pernyataan Kebenaran Data:                                                                                                    | <ul> <li>pllih</li> <li>constraint of betractional acting in the track pengajuant dokumen/submit APSK</li> <li>constraint of betractional acting in the track pengajuant dokumen/submit APSK</li> <li>constraint of betractional acting in the track pengajuant dokumen sampai ada pemberitahuan dari LAMDIK (jika ada revisi).</li> <li>constraint of betractional acting in the track pengajuant dokumen sampai ada pemberitahuan dari LAMDIK (jika ada revisi).</li> <li>constraint of betractional acting in the track pengajuant dokumen sampai ada pemberitahuan dari LAMDIK (jika ada revisi).</li> <li>constraint of betractional acting in the track pengajuant dokumen sampai ada pemberitahuan dari LAMDIK (jika ada revisi).</li> </ul> |
|                 | 🖈 simpan dokumen administrasi APSK                                                                                                    | PS terkait, maupun PMPT.<br>Penjelasan Dokumen<br>1. SK Akreditasi PS Terakhir<br>unggab SK format PDEskraditasi terakhir, jika PS baru atau belum porpab                                                                                                    |
|                 |                                                                                                    | akreditasi kosongi atau tidak perlu mengunggah<br>2. Surat Pengantar Pimpinan<br>surat pengantar APSK berformat pdf<br>3. Surat Tugas Tim APS                                                                                                    |
|                 |                                                                                                    | surat berformat pdf<br>4. Surat Pernyataan Kebenaran Data                                                                                                    |

| LAMDIK                       |                                                                                                    | nggan Usulan Akleulta                                                                                                    |
|------------------------------|----------------------------------------------------------------------------------------------------|----------------------------------------------------------------------------------------------------|
| 3                            | <b>Dokumen Unggah</b> (syarat <i>submit</i> ): [ × Data Profil PS ] [ × Registrasi APSK ] [ × Administras<br>A Proses pengajuan dokumen APSK ( <i>submit</i> ) dilakukan oleh akun PMPT (induk) Perguruan Tin | si & Dokumen APSK ]<br>Iggi                                                                                                    |
| Inggah Dokumen               | 1. Registrasi APSK     2. Administrasi APSK     3. Dokumen APSK 9 Kriteria                                                                                                    |                                                                                                    |
| LED dan Excel<br>Kuantitatif | Laporan Evaluasi Diri (LED):   ▲ tipe file: pdf maksimal 200 halaman   Data Kuantitatif:   ▲ tipe file: xlsx   Impan dokumen APSK 9 Kriteria                                                                  | <ul> <li>Penjelasan Umum</li> <li>Kedua dokumen bisa diunggah sekaligus, atau agar ringan bisa diunggah SATU PERSATU. Pilih file yang diunggah dan klik tombol di bawah. Ulangi untuk dokumen persyaratan yang lain.</li> <li>Unggah dokumen berhasil jika sudah muncul nama file di bawah isian unggah file, bisa di-klik dan dipastikan dokumen sudah tepat.</li> <li>Unggah dokumen dilaksanakan kapanpun oleh PS, sampai akun PMPT (SPMI Lembaga) melakukan <i>submit</i> atau pengajuan resmi APSK ke LAMDIK. Tergantung masa akreditasi berlaku</li> <li>Silakan PS berkoordinasi dengan PMPT tentang kesiapan untuk pengajuan dokumen/<i>submit</i> APSK</li> <li>Sejak pengajuan resmi APSK (<i>submit</i>), PS sudah tidak bisa lagi merevisi dokumen sampai ada pemberitahuan dari LAMDIK (jika ada revisi).</li> <li>Perkembangan setiap tahapan APSK bisa diikuti di SIMALAMDIK baik oleh PS terkait, maupun PMPT.</li> <li>Penjelasan Dokumen</li> <li>Laporan Evaluasi Diri (LED) dokumen berformat pdf, gunakan panduan di instrumen APS (IAPS) LAMDIK</li> <li>Data Kuantitatif dokumen berformat Excel (xisx), pastikan yang digunakan adalah versi terakhir dan sesuai jenjang PS yang akreditasi.</li> <li>IAPS dan dokumen kelengkapan lainya bisa diunduh di: - https://lamdik.or.id/instrumen-akreditasi-lamdik/</li> </ul> |

LEMBAGA AKREDITASI MANDIRI **Unggah Usulan Akreditasi KEPENDIDIKAN** UNUSA / S1 Pendidikan Guru Sekolah Dasar ~ Akred, Aktif 5168/SK/BAN-PT/Akred/S/XII/2017 Peringkat: B 27-12-2022 **✓** 7 bulan lagi APSK 071079-862060-35 DOK - Unggah Dokumen APS DOK R9K Pembayaran: REG-INV Rp. 5.000.000 **Timeline Proses** 📕 Menu Klik Di Sini 🔻 Akreditasi Timeline Akreditasi Program Studi Reguler 9 Kriteria Universitas Nahdlatul Ulama Surabaya / S1 Pendidikan Guru Sekolah Dasar **REG** Registrasi Program Studi (PS) Sabtu, 01 Januari 2022 WIB • 5 bulan lalu **REG-INV** Registrasi dan Pembayaran Akreditasi PS (APS) M Sabtu, 22 Januari 2022 WIB • 4 bulan Jalu Bukti Pembayaran: 071079-862060-35-31 27 Januari 2022 Status: Lunas: Rp. 5.000.000 27 Mei 2022 pembayaran via VA - Virtual Account BNI DOK Unggah Dokumen APS 🛗 Jumat, 27 Mei 2022 WIB 🕨 6 hari lalu Isian Dokumen & Unggah: × Profil PS × Registrasi APSK × Dokumen APSK DOK-APP Pengajuan APS (submit) DOK-VAL Validasi Kelengkapan Dokumen APS  $\mathbf{A}$ amdik.or.id Sekretariat@lamdik.or.id Iamkependidikan

AMD

# **Unggah Usulan Akreditasi**

#### DOK - Unggah Dokumen APS

|  | Data, | Dokumen | PS dan | Registra | si APSK |
|--|-------|---------|--------|----------|---------|
|--|-------|---------|--------|----------|---------|

| No.          | Jenis Data / Dokumen             | Isian Data & Berkas                                                                                                    |  |  |
|--------------|----------------------------------|----------------------------------------------------------------------------------------------------|--|--|
| Prot         | fil Program Studi                |                                                                                                    |  |  |
| 1.           | SK Pendirian PS                  | 🗙 tidak ada file SK Pendirian PS                                                                                                    |  |  |
| 2. Profil PS |                                  | <ul> <li>× Nomor SK Pendirian PS</li> <li>× Tanggal SK Pendirian PS</li> <li>× Unggah File SK (pdf) Pendirian PS</li> <li>× Email resmi PS</li> <li>× Telephone PS</li> <li>× Alamat PS</li> <li>× Kabupaten/Kota Alamat PS</li> <li>× Lokasi peta (geo tagging) PS</li> </ul> |  |  |
| Reg          | istrasi Akreditasi Program Studi |                                                                                                    |  |  |
| 3.           | Penanggung Jawab APS             | <ul> <li>× Nama penanggung jawab APS</li> <li>× Jabatan penanggung jawab APS</li> <li>× Email penanggung jawab APS</li> <li>× Nomor HP/WA penanggung jawab</li> </ul>                                                                                                    |  |  |
|              |                                  | APS<br>X Unggah Surat Pengajuan Akun APS<br>(pdf)                                                                                                    |  |  |
| 4.           | Surat Pengajuan Akun PS          | APS<br>X Unggah Surat Pengajuan Akun APS<br>(pdf)<br>X tidak ada file Surat Pengajuan APS                                                                                                    |  |  |

#### 🟉 Dokumen APSK R9K - Reguler 9 Kriteria

| Vo. | Kode    | Jenis Dokumen                                            | Berkas |
|-----|---------|----------------------------------------------------------|--------|
| 1.  | ADM-APS | SK & Sertifikat Akreditasi PS Terakhir (BAN-PT / LAMDIK) | ×      |
| 2.  | ADM-PIM | Surat Pengantar Pimpinan                                 | ×      |
| 3.  | ADM-TIM | Surat Tugas Tim APS                                      | ×      |
| 4.  | ADM-DAT | Surat Pernyataan Kebenaran Data                          | ×      |
| 5.  | AKR-LED | Laporan Evaluasi Diri (LED)                              | ×      |
| 6.  | AKR-DTK | Data Kuantitatif                                         | ×      |

Iamkependidikan

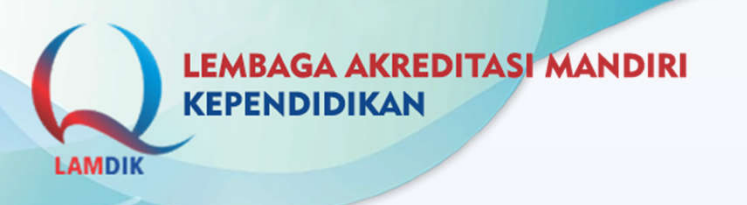

# Validasi/Submit PMPT

- 1. Buka browser, ketikkan alamat: <u>https://sima.lamdik.or.id</u>
- 2. PMPT login di SIMALAMDIK
- 3. Masuk ke pengajuan baru PS melalui tautan: Akreditasi -> panel prodi
- 4. PMPT melakukan cek dokumen yang telah diunggah oleh PS
- 5. PMPT melakukan validasi/submit usulan PS
- 6. Usulan akreditasi PS yang telah disubmit oleh PMPT dinyatakan **terkirim** dan masuk ke proses verifikasi LAMDIK.

# Verifikasi Usulan Akreditasi

#### Verifikasi meliputi:

- 1. Kelengkapan dokumen yang diunggah
- 2. Kebenaran dokumen
- 3. Kesesuaian LED dengan IAPS buku 2
- 4. Cek plagiasi LED
- 5. Excel Data Kuantitatif
  - Kesesuaian template yang digunakan
  - Kebenaran isian data

Jika ditemukan dokumen yang tidak lengkap, tidak sesuai template, dan tidak benar maka **PS harus melakukan revisi dan unggah ulang**.

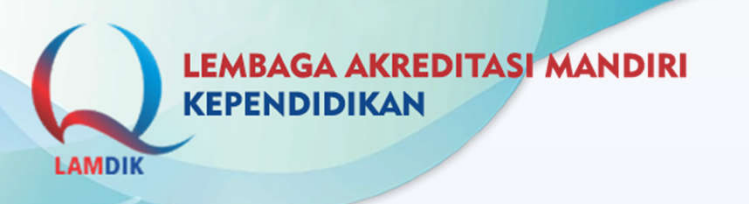

# **ASESMEN KECUKUPAN (AK)**

- Sebelum proses AK, PS harus melakukan pembayaran tahap 2 sebesar Rp 25.000.000 melalui VA.
- 2. AK dilakukan oleh dua asesor yang telah ditentukan.
- 3. Masing-masing asesor melakukan penilaian dan mengisi deskripsi.
- 4. Penilaian Asesor hanya dilakukan pada **data kualitatif**. Nilai untuk data kuantitatif otomatis ada, dan **tidak boleh diubah selama proses AK**.
- 5. Masing-masing asesor melakukan unggah file Excel Penilaian pada SIMALAMDIK
- 6. Proses Split dan Validasi AK

# SPLIT dan Validasi AK

- 1. Setelah Asesor melakukan unggah file Excel nilai AK, jika terjadi split maka akan ditampilkan butir penilaian yang mengalami split.
- 2. Butir penilaian dinyatakan split jika:
  - 1. Perbedaan tiap butir lebih dari 1
  - 2. Perbedaan total skor lebih dari 10
- 3. Asesor melakukan revisi pada butir yang mengalami split, dan melakukan unggah Kembali file Excel Penilaian revisi ke SIMALAMDIK.
- 4. Jika sudah tidak terjadi split, **validator** akan melakukan validasi terhadap nilai AK. Jika terdapat uraian yang tidak sesuai/nilai yang tidak sesuai, validator kemudian memberikan catatan.
- 5. Asesor memperbaiki penilaian dan uraian AK sesuai catatan dari validator dan melakukan unggah Kembali. Proses ini berulang sampai nilai AK dan uraiannya dinyatakan valid oleh validator.

Iamdik.or.id is sekretariat@lamdik.or.id is lamkependidikan

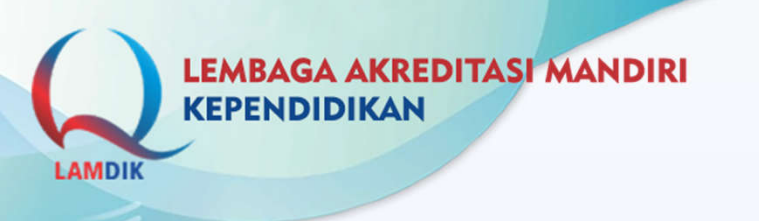

# Penetapan Hasil AK

#### Kriteria Lolos AK:

| No. | Nilai Akreditasi | Status                             | Peringkat   |
|-----|------------------|------------------------------------|-------------|
| 1   | NA ≥ 361         |                                    | Unggul      |
| 2   | 301 ≤ NA< 361    | Terakreditasi                      | Baik Sekali |
| 3   | 200 ≤NA< 301     |                                    | Baik        |
| 4   | NA < 200         | Tidak Memenuhi Syarat<br>Peringkat | 3 <b>2</b>  |

# **ASESMEN LAPANGAN**

- Sebelum proses AL, PS harus melakukan pembayaran tahap 3 sebesar Rp 22.000.000 melalui VA.
- 2. Dilakukan Asesor yang sama dengan Asesor AK
- 3. LAMDIK menerbitkan Surat Tugas AL
- 4. LAMDIK mengirim surat pemberitahuan kepada PS terkait pelaksanaan AL dan Asesor yang bertugas.
- 5. Asesor melakukan unduh dokumen AL di SIMALAMDIK
- 6. Asesor melakukan AL
- 7. Asesor melakukan unggah hasil AL dan dokumen pendukung ke SIMALAMDIK
- 8. Validasi hasil AL
- 9. Pleno Majelis

lamdik.or.id 🖾 sekretariat@lamdik.or.id 🙆 lamkependidikan

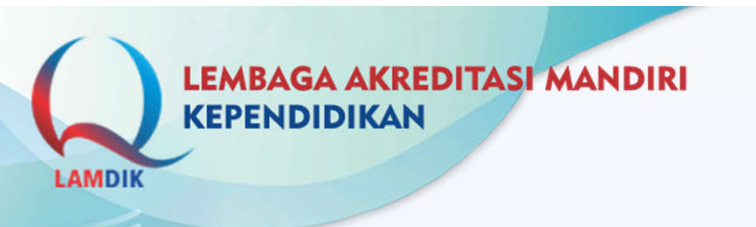

# **VALIDASI AL**

- 1. Asesor melakukan unggah hasil AL dan dokumen pendukung ke SIMALAMDIK
- 2. Validasi hasil AL terhadap hasil penilaian yang diunggah oleh Tim Asesor
- 3. Validator mencermati hasil AL

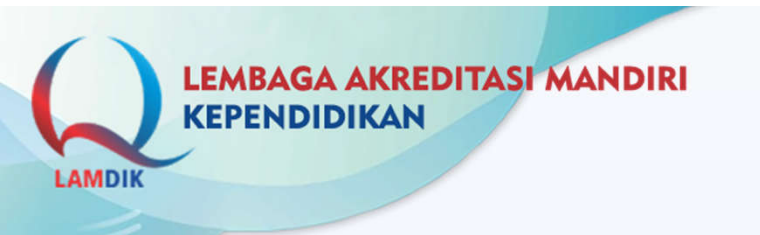

### **PLENO MAJELIS**

Rapat majelis akreditasi untuk menetapkan peringkat akreditasi

lamdik.or.id sekretariat@lamdik.or.id lamkependidikan

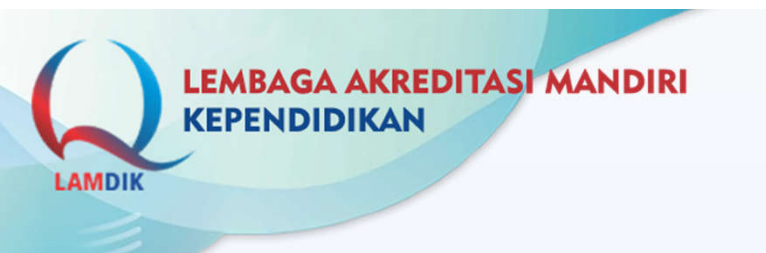

## **TEKNOLOGI INFORMASI**

Iamdik.or.id is sekretariat@lamdik.or.id is lamkependidikan

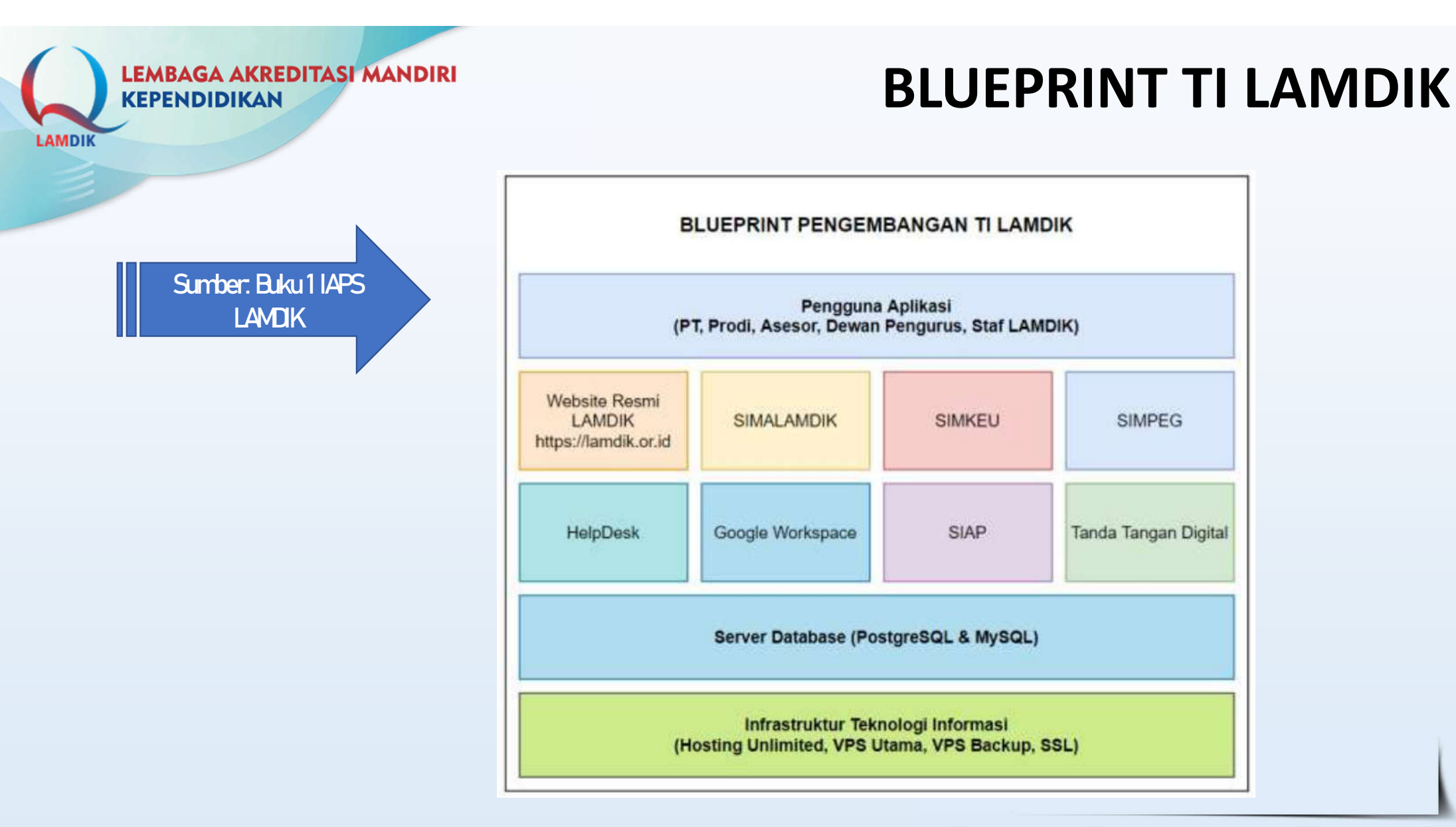

lamdik.or.id 🖾 sekretariat@lamdik.or.id 💿 lamkependidikan

# **WEBSITE LAMDIK**

- Alamat URL: <u>https://lamdik.or.id</u>
- Sebagai media informasi publik LAMDIK ke masyarakat
- Menampilkan informasi, unduh dokumen, dan lain-lain resmi dari LAMDIK.
- Diupdate secara berkala

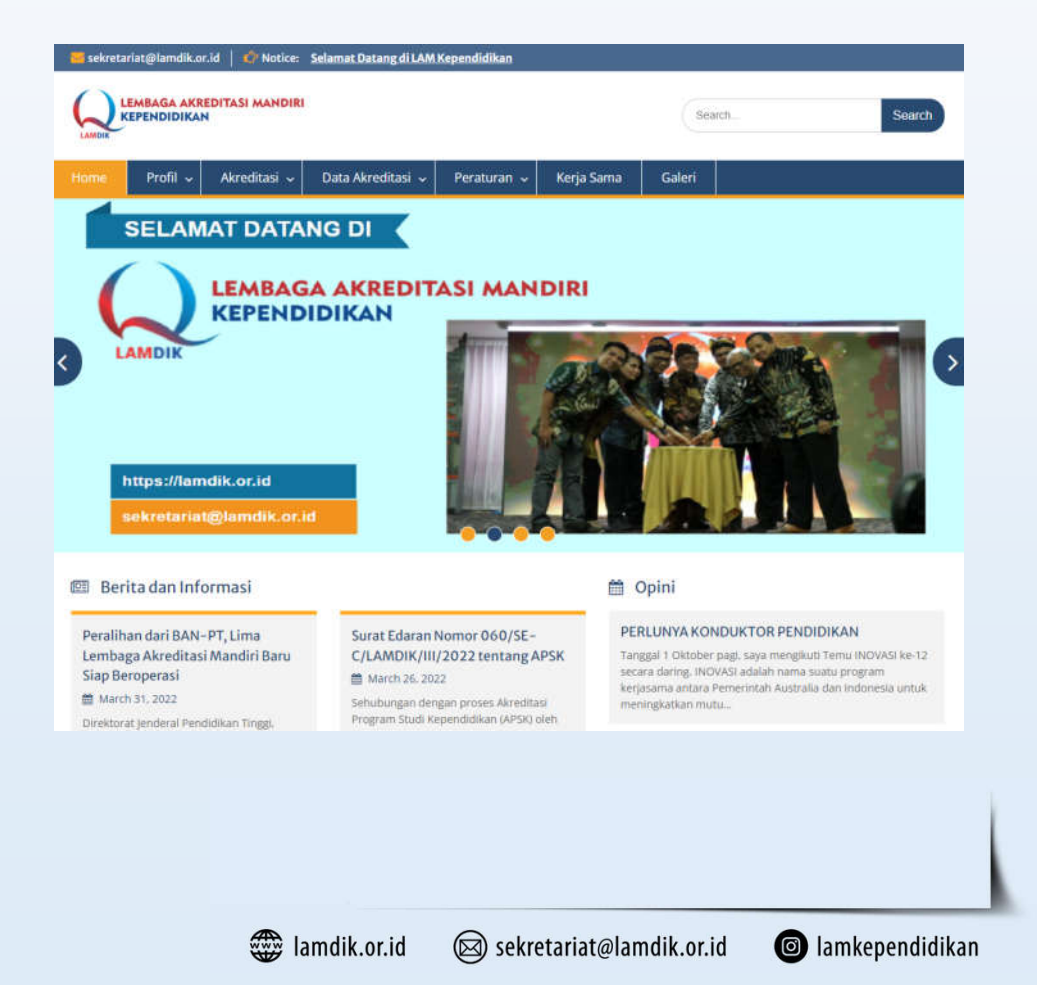

# SIMALAMDIK

- SIMALAMDIK (Sistem Informasi Manajemen Akreditasi LAMDIK)
- Digunakan untuk pengelolaan akreditasi program studi di LAMDIK.
- Identik dengan SAPTO BAN-PT
- Terintegrasi dengan PDDIKTI & SIM Keuangan LAMDIK
   Sumber: Buku 1& 5 IAPS

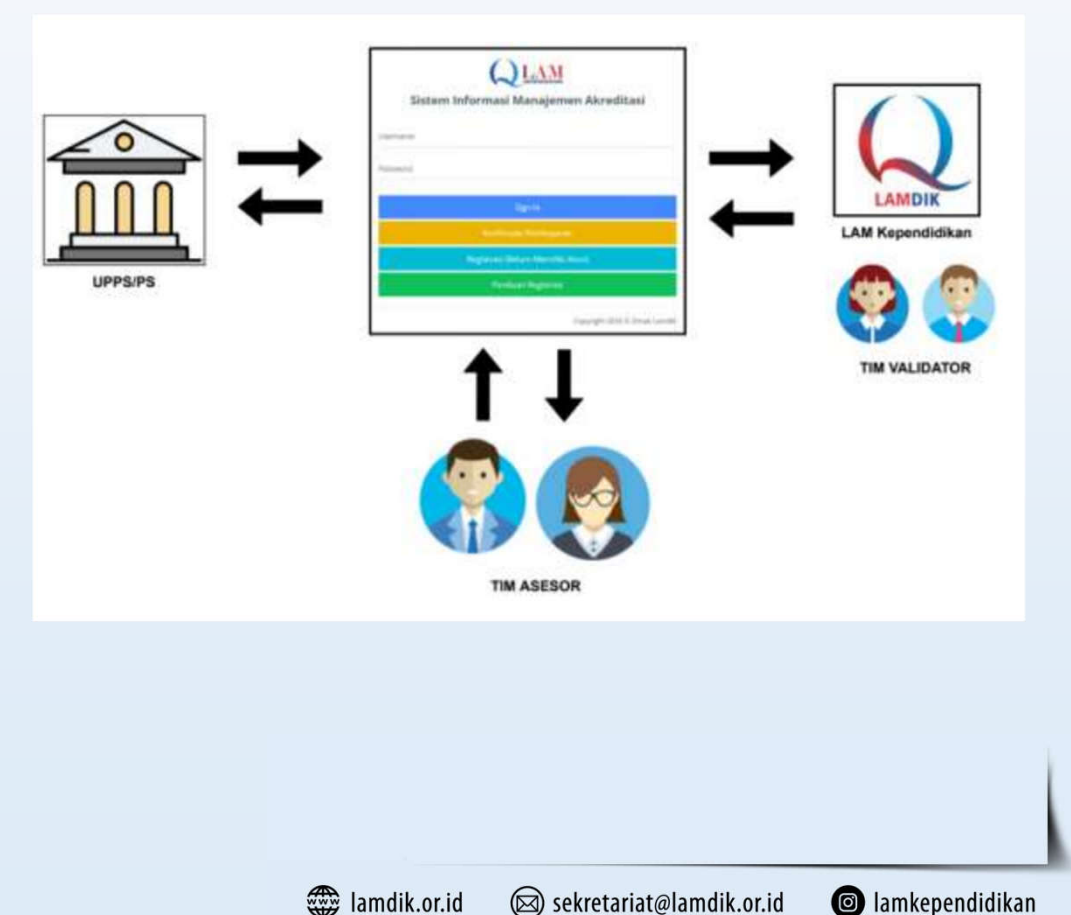

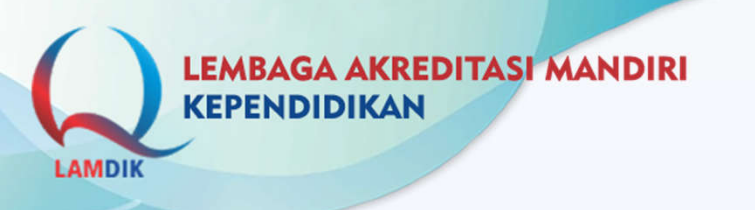

4. Sekretariat

# SIMALAMDIK

### Pengguna SIMALAMDIK:

- 1. Perguruan Tinggi: Penjaminan Mutu & Prodi dalam proses: pengajuan akreditasi baru PS, unggah dokumen, lihat proges, dll
- **2. Asesor** : dalam proses AK dan AL
- **3. Validator** : Validasi AK dan AL
  - : Verifikasi dokumen & Administrasi Akreditasi
- 5. Majelis : Pleno Majelis

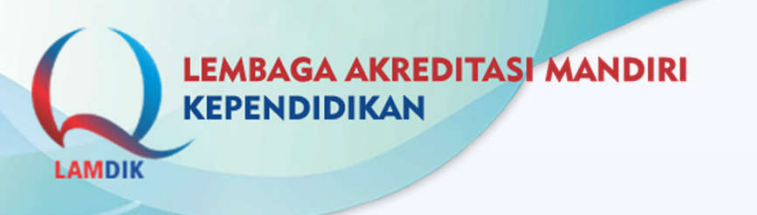

# SIMALAMDIK

#### Peran pengguna:

- **1. Program Studi**, melakukan usulan akreditasi, unggah dokumen, lihat progress, unduh sertifikat akreditasi, unduh invoice.
- **2. Penjaminan Mutu PT**, verifikasi usulan PS, reset password PS, data VA (Virtual Account PS, lihat progres dan hasil akreditasi PS, unduh sertifikat akreditasi.
- **3. Asesor**, unduh dokumen AK & AL, unggah hasil penilaian AK & AL, revisi nilai dan deskripsi AK (proses split dan validasi), unggah berita acara.
- 4. Sekretariat, verifikasi dokumen usulan PS & administrasi akreditasi
- 5. Validator, proses validasi AK
- 6. Majelis, proses pleno majelis

# **MENDAPATKAN AKUN PT**

- 1. Membuat surat ke LAMDIK
- 2. Mengirim surat ke alamat email:

sekretariat@lamdik.or.id menggunakan email domain PT.

- Mendapatkan balasan dari LAMDIK yang berisi username dan password untuk SPMI
- SPMI langsung dapat menggunakan akun yang telah diberikan

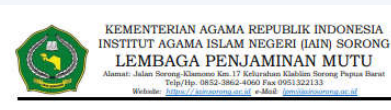

nor : 017/In.41/L-II/HM.01/05/2022 10 Mei 2022 np : 1 lembar ihal : Permohonan Akun LAMDIK

Kepada Yth. Dewan Pengurus LAMDIK di Tempat

Assalamualaikum Wr. Wb.

Dengan Hormat, Sehubungan dengan dilaksanakannya akreditasi oleh Lembaga Akreditasi Mandiri Kependidikan (LAMDIK) untuk Program Studi di

Lingkungan Instiitut Agama Islam Negeri Sorong (IAIN Sorong), maka kami mengajukan permohonan Akun LAMDIK untuk Lembaga Penjaminan Mutu IAIN Sorong. Besar harapan kami agar permohonan ini dapat ditindaklanjuti.

Demikian surat ini kami sampaikan. Atas perhatiannya kami ucapka terima kasih.

Wassalamu'alaikum Wr. Wb.

Tembusan: 1. Yth. Rektor IAIN Sorong achagai laporan

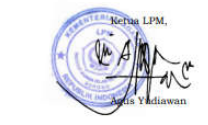

#### SIM AKreditası LAMDIK | Login

User login page sima lamdik.or.id

Berikut adalah akun SIMALAMDIK Institut Agama Islam BBC Cirebon

SIMALAMDIK - SISTEM INFORMASI MANAJEMEN AKREDITASI LAM KEPENDIDIKAN

Adalah sistem informasi berbasis web yang dipergunakan untuk tata kelola proses akreditasi program studi bidang studi kependidikan di LAMDIK.

NPSN : 212056

Perguruan Tinggi :Institut Agama Islam BBC Cirebon

AKUN SIMALAMDIK

Jenis Akun : Penjaminan Mutu (SPMI) Perguruan Tinggi Username :

Password :

SIMALAMDIK - SISTEM INFORMASI MANAJEMEN AKREDITASI LAM KEPENDIDIKAN

Adalah sistem informasi berbasis web yang dipergunakan untuk tata kelola dan manajerial proses akreditasi program studi bidang studi kependidikan di LAMDIK.

AMDI

### **EXCEL DATA KUANTITATIF**

| 1  | A  | В                                                                                            | C D        |
|----|----|----------------------------------------------------------------------------------------------|------------|
| 1  |    | DAFTAR TABEL - DATA KUANTITATIF LAPORAN EVALUASI DIRI                                        |            |
| 2  |    | PROGRAM SARJANA                                                                              |            |
| 3  |    |                                                                                              |            |
| 4  | No | Nomor dan Judul Tabel                                                                        | Nama Sheet |
| 26 | 22 | Tabel 4.2.2.2 Profil Tendik                                                                  | 4.2.2.2    |
| 27 | 23 | Tabel 4.2.2.3 Pengembangan Kompetensi dan Karier Tendik                                      | 4.2.2.3    |
| 28 | 24 | Tabel 5.1.2.1 Pemerolehan Dana                                                               | 5.1.2.1    |
| 29 | 25 | Tabel 5.1.2.2 Penggunaan Dana                                                                | 5.1.2.2    |
| 30 | 26 | Tabel 5.1.2.3 Dana Penelitian                                                                | 5.1.2.3    |
| 31 | 27 | Tabel 5.1.2.4 Dana PkM                                                                       | 5.1.2.4    |
| 32 | 28 | Tabel 5.2.2.1 Data Prasarana Pendidikan                                                      | 5.2.2.1    |
| 33 | 29 | Tabel 5.2.2.2 Data Sarana Pendidikan                                                         | 5.2.2.2    |
| 34 | 30 | Tabel 6.1.2.2 Mata Kuliah, CPL, dan Perangkat Pembelajaran                                   | 6.1.2.2    |
| 35 | 31 | Tabel 6.2.2.2 Integrasi Hasil Penelitian dan PkM dalam Proses Pembelajaran                   | 6.2.2.2    |
| 36 | 32 | Tabel 6.5.2.2 Jumlah Mahasiswa Bimbingan dan Frekuensi Pertemuan                             | 6.5.2.2    |
| 37 | 33 | Tabel 6.5.2.4 Jumlah Mahasiswa Bimbingan Magang Kependidikan dan Frekuensi Pertemuan         | 6.5.2.4    |
| 38 | 34 | Tabel 6.5.2.6 Jumlah Mahasiswa Bimbingan Tugas Akhir atau Skripsi dan Frekuensi<br>Pertemuan | 6.5.2.6    |
| 39 | 35 | Tabel 6.6.2.1 Kegiatan Akademik di Luar Perkuliahan                                          | 6.6.2.1    |
| 40 | 36 | Tabel 6.6.2.2 Dosen Tamu dan Tenaga Ahli                                                     | 6.6.2.2    |
| 41 | 37 | Tabel 6.7.2 Kepuasan Mahasiswa                                                               | 6.7.2      |
| 42 | 38 | Tabel 7.2.2 Aktivitas, Relevansi, dan Pelibatan Mahasiswa dalam Penelitian                   | 7.2.2      |
| 43 | 39 | Tabel 8.2.2 Aktivitas, Relevansi, dan Pelibatan Mahasiswa dalam PkM                          | 8.2.2      |

lamdik.or.id 🛛 🖾 sekretariat@lamdik.or.id

Iamkependidikan

AMDI

### **EXCEL PENILAIAN AK & AL**

|    |                                  | PENIL/                    | AIAN AKREDITASI PROGRAM STUDI<br>PROGRAM SARJANA                                                                                                    |      |           |                                                                                                    |
|----|----------------------------------|---------------------------|----------------------------------------------------------------------------------------------------|------|-----------|----------------------------------------------------------------------------------------------------|
|    | PETUNJU                          | K PENGISIA                | AN: SEL YANG DIISI HANYA YANG BERWARNA KU                                                                                                    | NING |           |                                                                                                    |
| NO | ELEMEN                           | INDIKATO                  | R DAN PENILAIAN                                                                                                    | SKOR |           | DESKRIPSI PENILAIAN ASESOR BERDASARKAN DATA DAN INFORMASI<br>DARI DOKUMEN LED DAN EXCEL KUANTITATIF |
| 1  | Visi, misi, tujuan, dan strategi | UPPS mem<br>realistik se: | iliki VMTS yang sesuai dengan VMTS PT, jelas, visioner, dan<br>suai dengan kapasitas dan daya dukung yang dimilikinya.                                                                                                    | 0.00 | Salah isi |                                                                                                    |
|    |                                  | 4<br>3<br>2               | VMTS UPPS:<br>a. sangat sesuai dengan VMTS PT,<br>b. sangat jelas,<br>c. sangat visioner,<br>d. sangat realistik.<br>VMTS UPPS:<br>a. sangat sesuai dengan VMTS PT,<br>b. sangat jelas,<br>c. visioner,<br>d. realistik.<br>VMTS UPPS:<br>a. sesuai dengan VMTS PT,<br>b. jelas,<br>c. visioner,<br>d. realistik. |      |           |                                                                                                    |
|    |                                  | 1                         | VMTS UPPS:<br>a. tidak sesuai dengan VMTS PT,<br>b. tidak ialas                                                                                                    |      |           |                                                                                                    |

Iamkependidikan

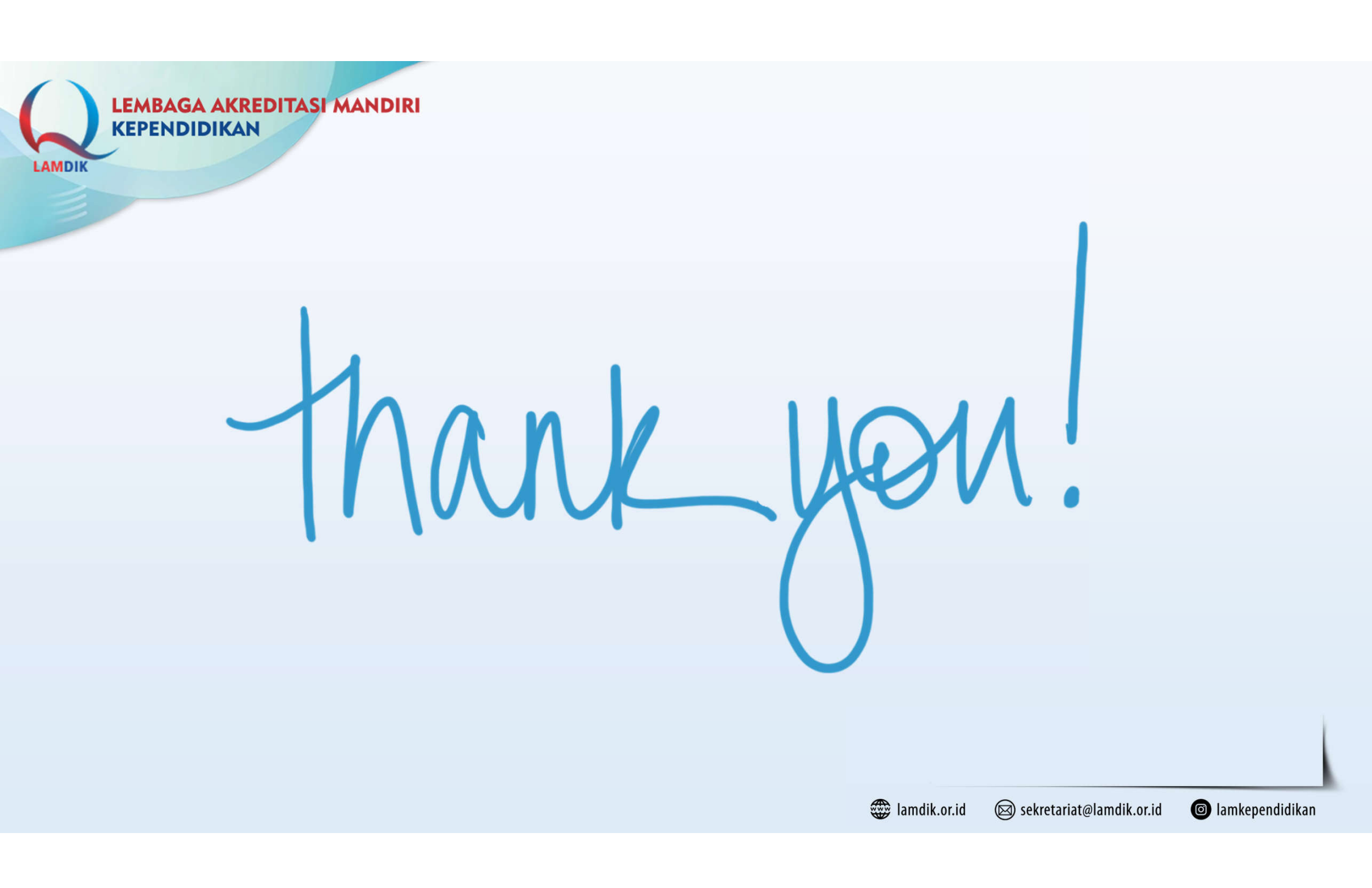